#### 目錄

| 會員登入   | 1  |
|--------|----|
| 新加入會員  | 4  |
| 活動報名   | 10 |
| 自行列印收據 | 14 |

## ■ 會員登入

# Step 1 會員登入

| 👌 高雄市公務人員協  | <b>荡</b> 會 |         |      |      | 二联络  | 8月/網站第 1 | 政府首頁 Q |
|-------------|------------|---------|------|------|------|----------|--------|
| ASSOCIATION | VANT       | 2       | 本會簡介 | 本會公告 | 活動花絮 | 優惠福利     | 會員專區   |
| 會員專區        | 加入會員       | 會員登入    |      | >    | 活動報名 |          | >      |
|             | 會員資料       | 〉  會員登出 |      | >    |      |          |        |
| 高雄市公務人員協會   | ASSOCIATIO |         | 1    |      | ¥    |          |        |
|             |            |         |      |      |      | H        |        |

#### Step 2 輸入帳密登入

會員登入

| ▲ 請輸入您的帳號(身分證字號)                                                    |  |
|---------------------------------------------------------------------|--|
| 🔎 請職入您個人密碼,6-18位元密碼                                                 |  |
| <u>左記密結?</u><br>驗證碼(@項)<br>全人之人之一之一之一之一之一之一之一之一之一之一之一之一之一之一之一之一之一之一 |  |

- **帳號:**身分證字號 (第一個英文字為大寫)
  - ※ 若送出為「找不到此帳號」請再次確認您輸入的身分證字號和密碼是否正 確,或者前後有沒有多空格!
  - ※ 若送出後出現「輸入的密碼錯誤」·請確認您是否變更過密碼或利 用「忘記密碼」找回您的密碼。

Step 3 確認會員資料是否正確,直接編輯資料後按「確認 修改」,完成會員更新若您的出生年月日為錯誤,請聯繫協 會為您修正。

| 高雄市公務人<br>saonsiume city civit<br>association | 員協會<br>SERVANT |   |   |      | 本會簡介 | 本會公告 | =<br><sup>聯絡到</sup><br>活動花絮 | 3門 / 網站導覽 / 高<br>優惠福利 | <sup>雄市政府首頁</sup> Q<br>會員專區 |
|-----------------------------------------------|----------------|---|---|------|------|------|-----------------------------|-----------------------|-----------------------------|
| 會員專區                                          | 加入會員           | 3 | > | 會員登入 |      | >    | 活動報名                        |                       | >                           |
|                                               | 會員資料           |   | > | 會員登出 |      | >    |                             |                       |                             |

#### 會員資料

| 個人資料                 |                           | 活 | 動紀錄 |
|----------------------|---------------------------|---|-----|
|                      |                           |   |     |
| 相關語                  | -                         |   |     |
| <b>密碼</b> 修<br>2碼至少果 | 改密碼<br>8億字元・旦包含一個數字或特殊字元・ |   |     |
| E-mail (2)1          |                           |   |     |
| 姓名 (必須)              |                           |   |     |
| 出生年月日                | _                         |   |     |
| 服務機關(必慎)             |                           |   |     |
| 職稱 (必須)              |                           |   |     |
| 聯結電話(公) (必復)         |                           |   |     |
| 手機號碼(必須)             |                           |   |     |
|                      |                           | _ |     |

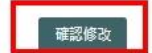

# Step 1 會員專區 - 加入會員

| 🧞 高雄市公務人 | 員協會     |   |      |      |      |      | 我們 / 網站導覽 | 1 府首頁 Q |
|----------|---------|---|------|------|------|------|-----------|---------|
|          | SERVANT |   |      | 本會簡介 | 本會公告 | 活動花絮 | 優惠福利      | 會員專區    |
| 會員專區     | 加入會員    | > | 會員登入 |      | >    | 活動報名 |           | >       |
|          | 會員資料    | > | 會員登出 |      | >    |      |           |         |

# Step 2 按「我已詳細閱讀並同意遵守」

| <i>&gt;&gt;</i> 高雄市公務人員協會                                                                                                    |                                    |                   | 聯絡打       | 我們 / 網站導覽 / 高 | 雄市政府首 | í頁 Q |
|----------------------------------------------------------------------------------------------------|------------------------------------|-------------------|-----------|---------------|-------|------|
| KAOMSIUNG CITY CIVIL SERVANT                                                                                                    | 本會簡介                               | 本會公告              | 活動花絮      | 優惠福利          | 會員    | 專區   |
| KAOHS                                                                                                    | SIU                                | JN                | G         |               |       |      |
| ₩ ♠ ##耳 > @見#函 > 加入@見<br>加入會員                                                                                                    |                                    |                   |           | 小中大           | e «   | ę    |
| 高雄市公務人員協會會員申辦事項<br>歡迎您加入高雄市公務人員協會,加入「高雄市公務人員協會」網站會員將享受這網站所提供<br>您所填寫的資料,高雄市公務人員協會會做最嚴密的保護,請放心填寫!<br><ul> <li>日後参加協會之各項優專訊息、活動講座,將以此資料作為活動告知之用,請您務必填寫</li> <li>會員註冊完單之後,請下載該年度入會表單填寫並和會費一同送至市府四維行政中心114<br/><ul> <li>申請表下戰連結</li> <li>我已詳細閱讀並同意應</li> <li>我已詳細閱讀並同意應</li> <li></li></ul> </li> </ul> | 些的所有權益與好,<br>3正確。<br>導本會辦公室,靜<br>守 | 康服務!<br>待管理者審查通過後 | ,開設您的網站會」 | 員權限。          |       |      |

## Step 3 填寫每欄正確會員資料,並按送出

- ★ 11日 > 自然時夜 > 自然注意

#### 會員註冊

| 輕號(影攝)            | 訪絕人身份提字账                 |  |
|-------------------|--------------------------|--|
|                   |                          |  |
| 室場 (多靖)           | 節輸入來設定的密碼                |  |
|                   | 化结节分量500字元 目口由一個對于這些傳令元。 |  |
| 再次確認密場 (参靖)       | 訪再一交输入您经定的密稿             |  |
| E-mail (844)      | 郎她人E-mail                |  |
|                   |                          |  |
| 姓名 (永靖)           | 問賴人悲的姓名                  |  |
| 出生年月日(4)時)        | ≠/月/B <b>D</b>           |  |
| <b>服務機關 (</b> 44) | 訪翰人服務機關(仰位)              |  |
| 鐵編 (政務)           | . 訪輔人您的щ弱                |  |
| 聯續電話(公)(多場)       | 防糖人态的带感電話                |  |
| 于锡ຣ梁 (小琦)         | 訪翰人您的于機繁編                |  |
| 聽證碼 (劇場)          | F F TH M                 |  |
|                   | ● 建取油炭调                  |  |
|                   | IS输入器印码(公响)              |  |
|                   |                          |  |

⊕ ⊕ ★ ⊖ ◄

③胡当賓科監護·数据提供您的意見

# Step 4 送出成功後,需等管理者審核,審核成功後會寄密碼信 至您步驟 3 填寫的 email。

|          |                    | 市公務人員協<br>NG CITY CIVIL SERV | 6會<br><sup>ANT</sup> |           | C        | ٢ |
|----------|--------------------|------------------------------|----------------------|-----------|----------|---|
| VERNME   | KAO<br>ENT<br>•WOP |                              |                      |           | y<br>Ath | 0 |
| 🏫 首頁 > 會 | 員專區 > 加/           | 員會人                          |                      |           |          |   |
|          |                    | 小中                           | 大                    | 8         | \$       |   |
| 加入會      | 員                  |                              |                      |           |          |   |
|          |                    | ~                            |                      |           |          |   |
|          | (                  |                              |                      |           |          |   |
|          | 已傳送                | 註冊資料                         | 科                    |           |          |   |
| 管理者審絡信箱, | 查通過後,將<br>屆時請至本訪   | 将會寄送<br>協會網站5                | 長號與<br>記成登           | 密碼至<br>入。 | 5聯       |   |
|          |                    |                              |                      |           |          |   |
|          |                    | 首頁                           |                      |           |          |   |

高雄市公務人員協會網站 -- 會員註冊審核結果通知函 🕨 💵 🖛

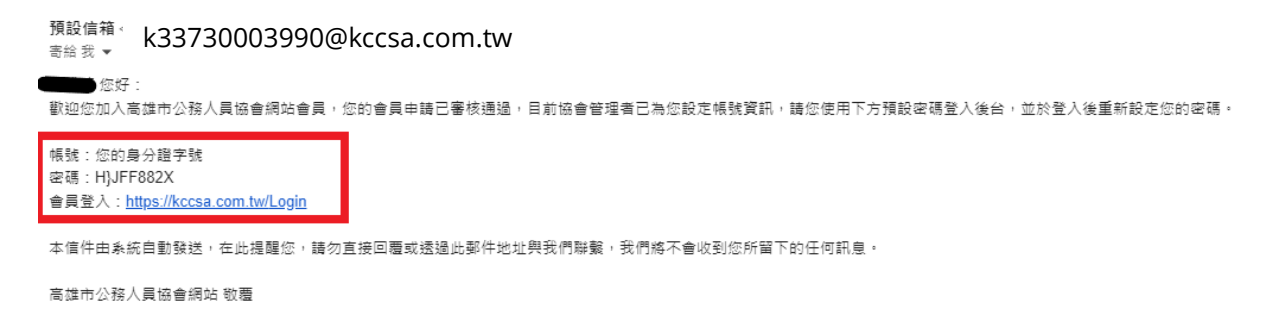

會員至註冊信箱查收信件,信件內容說明包含帳號(身分證字號)、預設密碼、協會網

址,如附圖,點擊信內網址即可至網站登入頁面。

#### Step 5 會員登入頁面

會員登入

| 請輸入您的帳號(身分證字號)                                           |  |
|----------------------------------------------------------|--|
| 詩輸入您個人密碼,6-18位元密碼                                        |  |
| <u>忘記密碼?</u><br>發證碼 (必項)<br>(影谱国片可重新產生發證碼)<br>請輸入驗證碼(必項) |  |
| 立即註冊會員?                                                  |  |

Step 6 登入後會跳出提示框-按下「確定」

| <b>kccsa.com.tw</b><br>您的密碼為臨時密碼 <sup>,</sup> 請修改密碼! | 顯示 |
|------------------------------------------------------|----|
|                                                      | 確定 |

7

#### Step 7 網站自動跳轉至重設密碼

重設密碼

| 設定新密碼 (必填)   | 請輸入新密碼                  |
|--------------|-------------------------|
|              | 密碼至少要8個字元,且包含一個數字或符殊字元。 |
| 再次確認新密碼 (必填) | 請再次輸入新密碼                |
|              |                         |

# Step 8 密碼已變更提示,須以新密碼重新登入

重設密碼

| $\odot$              |  |
|----------------------|--|
| 重設密碼完成!              |  |
| 您的密碼已變更,下次登入時請使用新密碼。 |  |
|                      |  |
|                      |  |

返回登入

#### Step 9 重新登入

會員登入

| 請輸入您的帳號密碼                                                                       |  |
|---------------------------------------------------------------------------------|--|
| <ul> <li>▲ ###/\(\L\L)(M(2)#()#()#()#()</li> <li>■ 請輸入您個人密碼,6-18位元密碼</li> </ul> |  |
| <u>忘記密碼?</u><br>驗證碼 @項<br>(驗環圖片可重新產生驗證碼)                                        |  |
| 議輸入驗證碼(必填)<br>立即註冊會員?                                                           |  |
|                                                                                 |  |

| 1  | 百苦百 | 28 A |  |
|----|-----|------|--|
| 12 |     | 豆八   |  |

# Step 10 系統自動跳轉至會員證

會員數位證

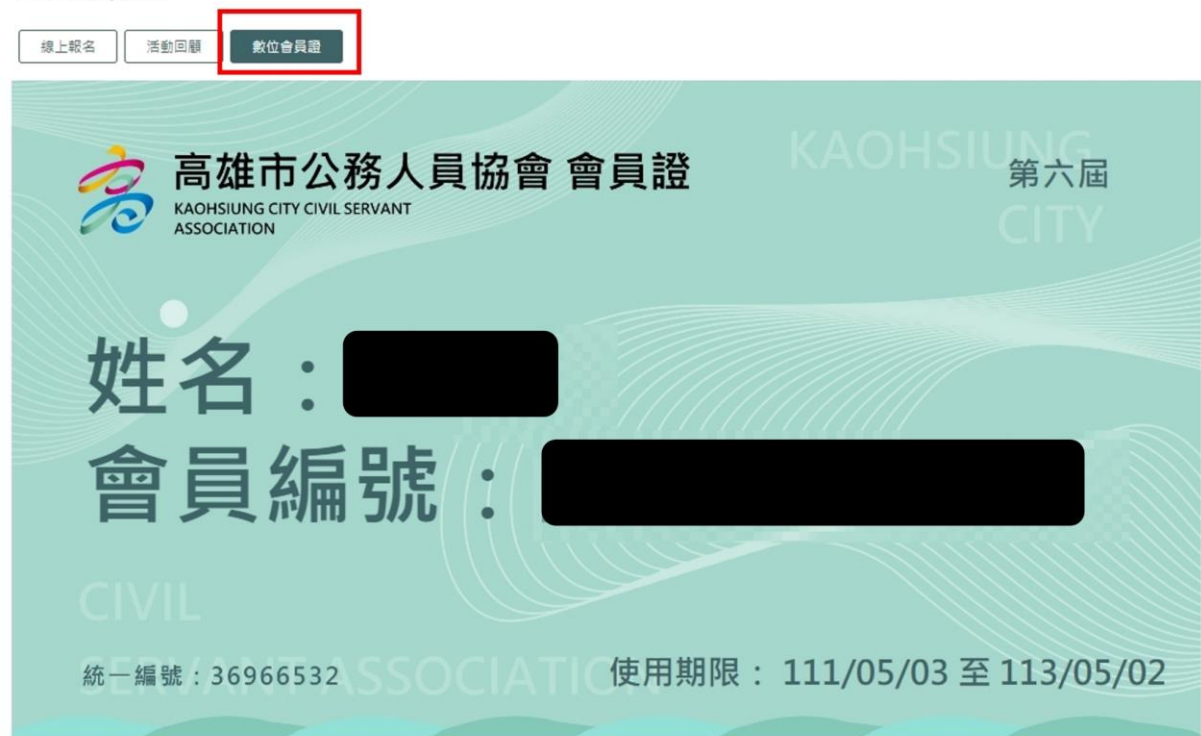

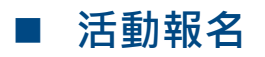

#### Step 1 會員專區 – 活動報名

| 🧀 高雄市公務人員協會 |           |   |      |      | 三<br>群格我們 / 網站導覽 / 高雄市政府首頁 |      |      | 雄市政府首頁 <b>Q</b> |
|-------------|-----------|---|------|------|----------------------------|------|------|-----------------|
| ASSOCIATION | . SERVANT |   |      | 本會簡介 | 本會公告                       | 活動花絮 | 優惠福利 | 會員專區            |
| 會員專區        | 加入會員      | > | 會員登入 |      | >                          | 活動報名 |      | >               |
| NAC         | 會員資料      | > | 會員登出 |      | >                          |      |      |                 |
|             |           |   |      |      |                            |      |      |                 |

## Step 2 線上報名 - 點擊欲報名活動

▲ 首頁 > 會員專區 > 活動報名

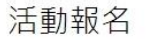

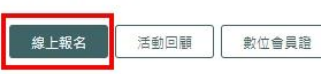

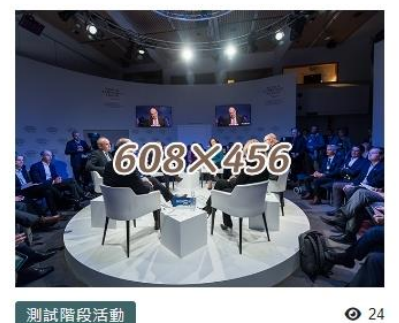

測試階段活動

1111

**苗** 活動日期: 113/08/02 17:00~113/08/02 19:00

♥ 地點名稱:會議室

小中大 🖶 📽

#### Step 3 依據需求點選「個人報名」或「團體報名」

※ 個人報名:會員單獨一人報名。

※ 團體報名:會員 + 眷屬 一起報名。

活動報名

-1111

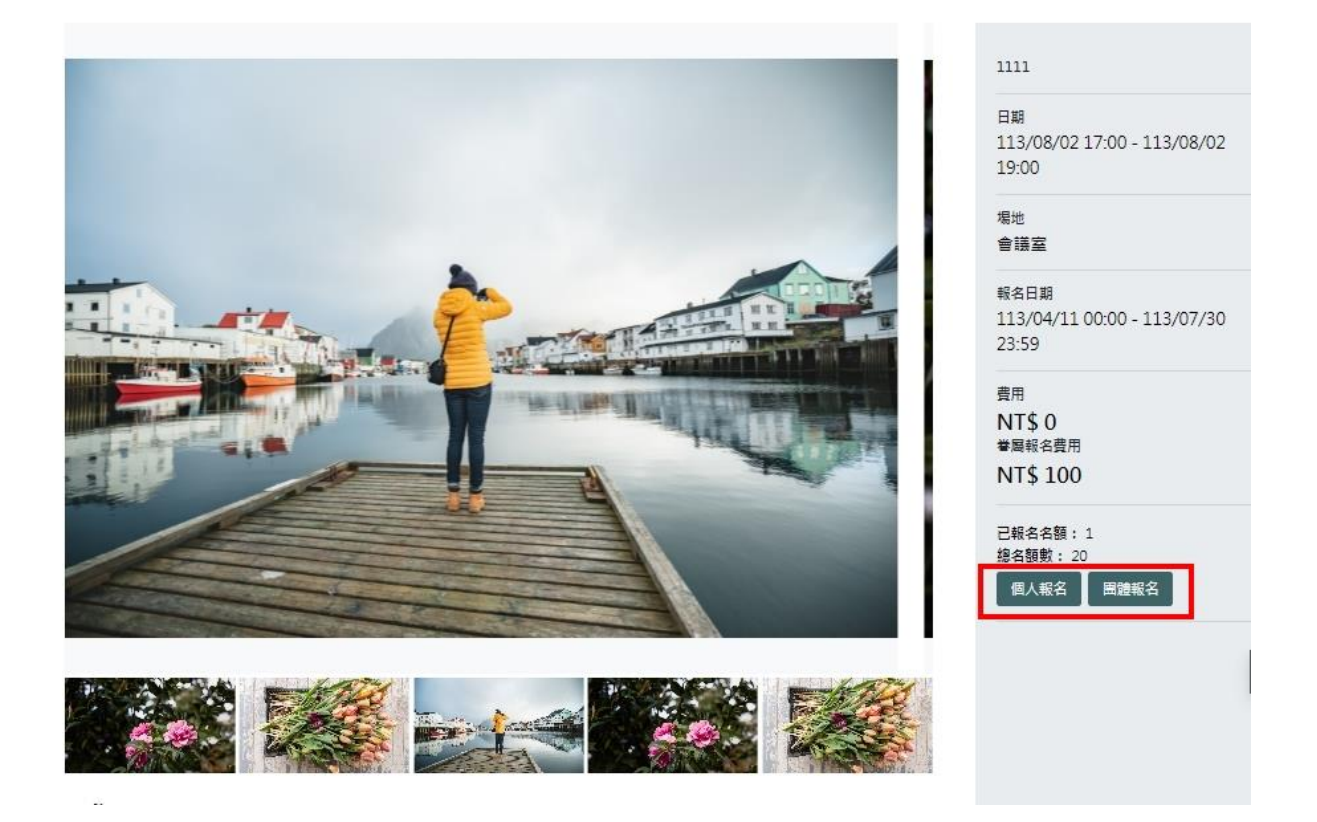

# Step 4 活動報名須知同意

活動報名

-活動報名隱私權聲明

| 1. 本政策為3<br>2. 本服務範疇                  | 5網站之活動報名服務 (以下簡稱本服務) 範圍內之個人資料蒐集、處理與利<br>國內之個人資料蒐集、處理與利用之類型為C001識別個人者,句会姓名、1 | J用之說明,僅適用於本服務。<br>電子郵件信箱、聯絡電話等寶訊:利用之純定目的                                  |
|---------------------------------------|-----------------------------------------------------------------------------|---------------------------------------------------------------------------|
| → → → → → → → → → → → → → → → → → → → | 1.1.2.1.1.1.1.1.1.1.1.1.1.1.1.1.1.1.1.1                                     | 5.55000月1日 - 75795年8月75月11,117月2117年日月)<br>・<br>7月日、学家人業政策研究力は許、社会187月21年 |
| 3. 圅爭入得)<br>政策。                       | X本網始傳私催以東之內晉行使催利;本服務之貞科保護措施、數位動跡之                                           | .使用、鱼笋人義務架政東之修訂,請整照隐私權                                                    |
|                                       |                                                                             |                                                                           |
| ) 我已詳細閱讀並同意謝                          | 19 2                                                                        | ○ 不同意個資蒐集                                                                 |
|                                       | 立即報名                                                                        |                                                                           |
| a a F 持성                              | 7.把夕夜前一 洋山夜哟                                                                |                                                                           |
| ep 5 項系                               | 時報右貝訊 - 还山貝科                                                                |                                                                           |
| 活動                                    | 锅夕                                                                          |                                                                           |
| /口 王/)-                               |                                                                             |                                                                           |
|                                       | 個人報名                                                                        |                                                                           |
| 活動名稱<br>1111                          |                                                                             |                                                                           |
| 活動日期                                  |                                                                             |                                                                           |
| 113/08/0                              | 2 17:00 - 113/08/02 19:00                                                   |                                                                           |
| 報名注意                                  | 事項                                                                          |                                                                           |
| ※剩餘損;<br>是否尚餘報;                       | 计可止取入                                                                       |                                                                           |
|                                       |                                                                             |                                                                           |
| 您的姓名                                  | 当 (必須)                                                                      |                                                                           |
|                                       | P                                                                           |                                                                           |
| 身分證                                   | ≥號 (⊗墳)                                                                     |                                                                           |
|                                       |                                                                             |                                                                           |
| 出生年)                                  | 月日 (必須)                                                                     |                                                                           |
|                                       |                                                                             |                                                                           |
| Email (                               | 必増)                                                                         |                                                                           |
|                                       |                                                                             |                                                                           |
| 聯絡電調                                  | 舌 (後進)                                                                      |                                                                           |
| -                                     |                                                                             |                                                                           |
|                                       |                                                                             |                                                                           |
| 職稱機關                                  |                                                                             |                                                                           |
|                                       |                                                                             |                                                                           |
|                                       | 重新填寫 送出資料                                                                   |                                                                           |

## Step 6 報名成功

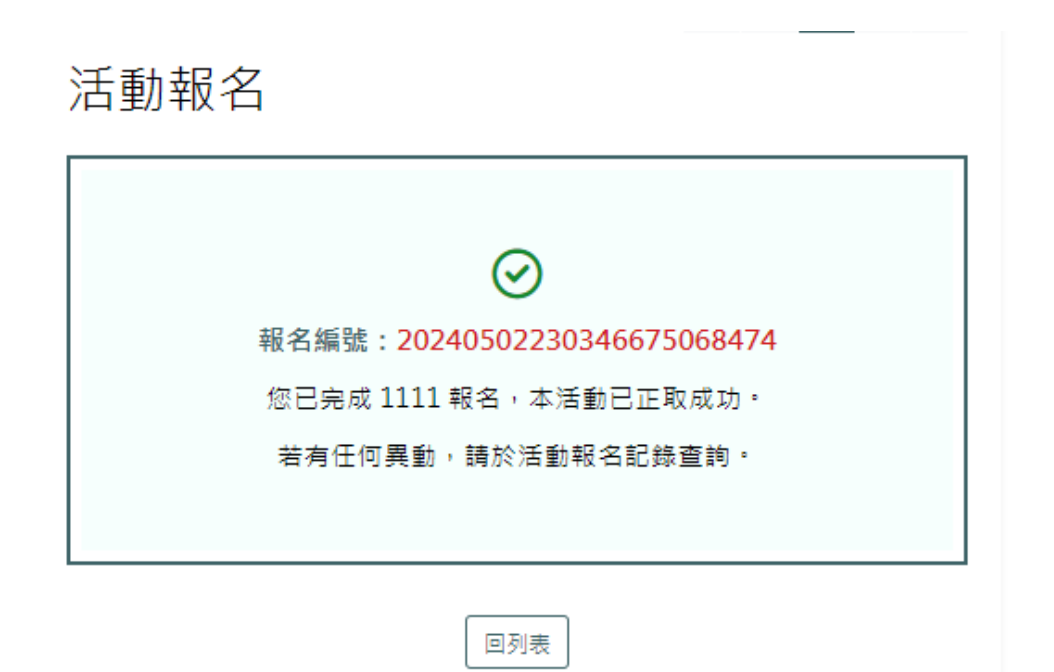

#### Step 7 檢視報名狀態

| <u></u> 高雄市公務<br>KAOHS IUNG CITY<br>ASSOCIATION | 务人員協會<br>/ CIVIL SERVANT |      |      | 本會簡介               | 本會公告 | …<br><sup>聯絡</sup><br>活動花絮 | 我們 / 網站導覽 / 高<br>優惠 1 | <sup>建市政府首百</sup> Q<br>會員專區 |
|-------------------------------------------------|--------------------------|------|------|--------------------|------|----------------------------|-----------------------|-----------------------------|
| 會員專區                                            | 會員登出                     |      | > 加入 | 全員                 | >    | 會員登入                       |                       | >                           |
| NO IMAGE                                        | 活動報名                     |      | 2    | 資料                 | >    |                            |                       |                             |
| ★首頁 > 會員專習                                      | 【 > 會員活動記錄               |      |      |                    |      |                            | 小中大                   | <del>.</del>                |
| 會員活動                                            | 動紀錄                      |      | 6    |                    |      |                            |                       |                             |
|                                                 | 個ノ                       | 資料   |      |                    | 活動   | 助紀錄                        |                       |                             |
| 報名                                              | <u>ه</u> ال              | 活動名稱 |      | 報名日期               | ;    | 状態                         |                       |                             |
| 2024050                                         | 02230346675068474        | 1111 |      | 2024/05/02 23:03:4 | 6 E  | 錄取                         |                       |                             |
| 2024030                                         | 06213322979656382        | 博覽會  |      | 2024/03/06 21:33:2 | 3 E  | 最取                         | 報名收益                  | Ř                           |
|                                                 |                          |      | 資料筆數 | 1<br>【2】頁數【1/1】    |      |                            |                       |                             |

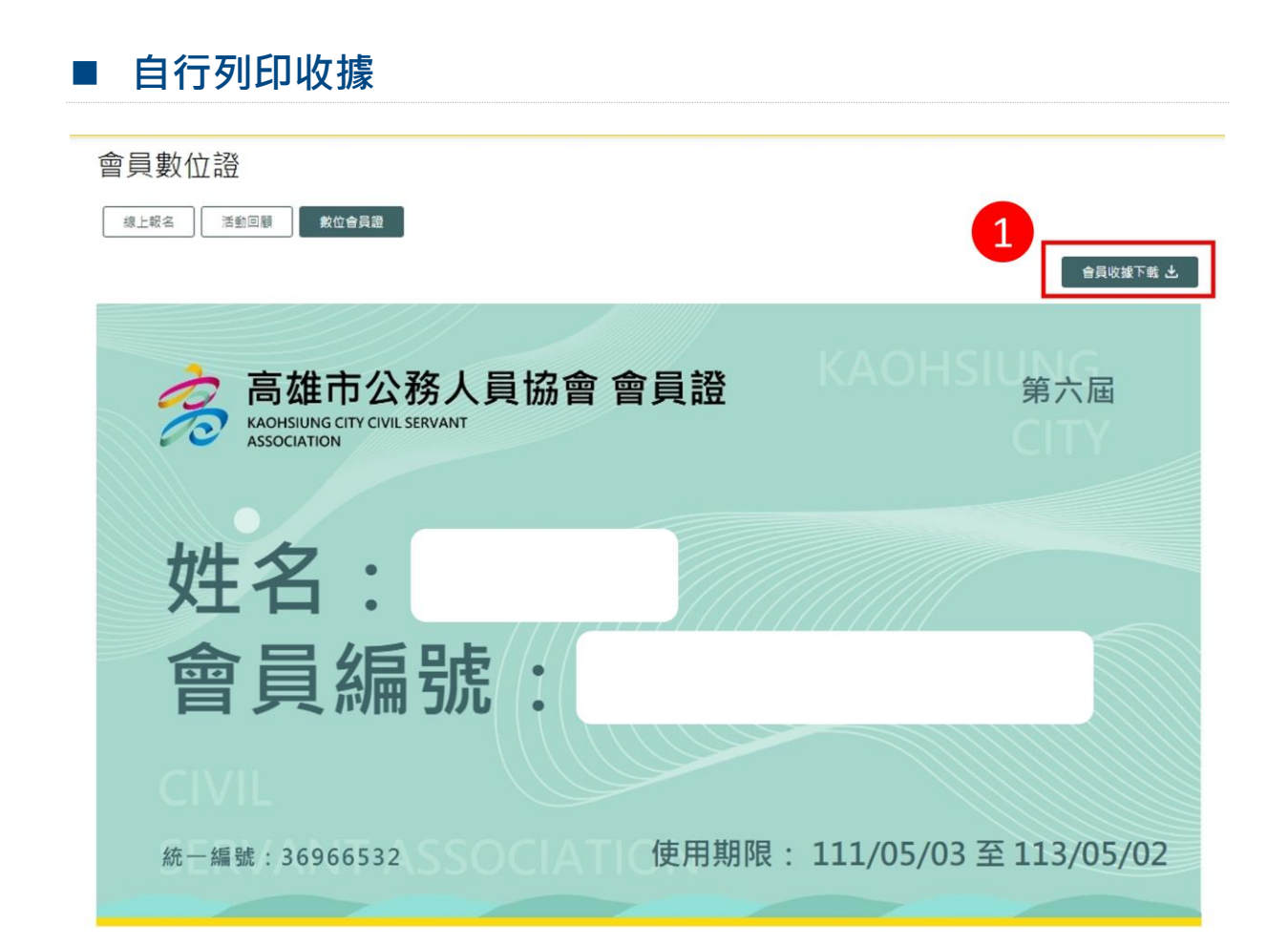

| 19b42e5b-7115-4233-b096-aa77f76d0a3f                                                                                                    | 1/1   - 75% +   E 🔕                                          |                      |
|----------------------------------------------------------------------------------------------------|--------------------------------------------------------------|----------------------|
|                                                                                                    | 高雄市公務人員協會 收掉                                                 | 2                    |
| <ul> <li>a manufacture de la construit de la construit de</li></ul> | NO: 0001033                                                  |                      |
|                                                                                                    | <b>其</b> 代 51                                                |                      |
| 3                                                                                                    | 會員編號:                                                        |                      |
|                                                                                                    | 网边别: □入會費 ■ 常年會費 □ 胡软 □ 報名費 □ 其他:                            |                      |
|                                                                                                    | 新台幣 譪 仟 查佰 拾 元整                                              |                      |
|                                                                                                    | 植康芋號: 高雄市政府101年6月22日高市府人会字第10130736800號                      |                      |
|                                                                                                    | 統一編號: 36966532                                               |                      |
|                                                                                                    | 编章地址:                                                        |                      |
|                                                                                                    | 56 余電16 :                                                    |                      |
|                                                                                                    | <b>经手人</b> :                                                 |                      |
|                                                                                                    | *# :                                                         |                      |
|                                                                                                    | 理事長:                                                         |                      |
|                                                                                                    | PS:低析得税法第 17 條果 1 項第 2 款規定對於較育、文化、公益、总善機構成團體之捐<br>贈得憑收據到舉熱稅。 |                      |
|                                                                                                    | 中華氏圖 113 年 3 月 15 日                                          |                      |
|                                                                                                    |                                                              | 穆至 [設定] 以啟用 Windows。 |